## Содержание

| Предисловие7                                                                                                    |
|----------------------------------------------------------------------------------------------------|
| Раздел І. ИНТЕРФЕЙС ПРОГРАММЫ. РАБОТА<br>С КОМАНДАМИ. СПРАВОЧНАЯ СИСТЕМА10                                                                                                    |
| Глава 1. Общий подход к работе11                                                                                                    |
| 1.1. Запуск программы       11         1.2. Ленточный интерфейс программы и его структура       14         1.3. Вызов команд и действия с ними       20         1.4. Описато и различи по структура       20 |
| <ol> <li>1.4. Отмена и возврат деиствия команд</li></ol>                                                                                                    |
| 1.6. Переключение ленточного интерфейса на классический интерфейс<br>и обратно                                                                                                    |
| 1.7. Рекомендуемые настройки платформы nanoCAD                                                                                                    |
| Раздел II. 3D-МОДЕЛИРОВАНИЕ И РЕДАКТИРОВАНИЕ<br>ДЕТАЛЕЙ ОБЩЕГО НАЗНАЧЕНИЯ. ВЫПОЛНЕНИЕ<br>2D-УЧЕБНЫХ ЧЕРТЕЖЕЙ                                                                                                 |
| Глава 1. Технология выполнения чертежей. Параметрические                                                                                                    |
| 30         30           1.1. Новый интерфейс и новые возможности программы         30           1.2. Вставка 2D-видов и 2D-разрезов 3D-моделей деталей из пространства                                       |
| Модели в пространство Модели на примере детали «Корпус»                                                                                                    |
| Глава 2. Построение параметрической 3D-модели детали<br>«Корпус»                                                                                                    |
| Глава 3. Построение сложных ступенчатых разрезов<br>в 3D-молелях деталей на основе сечений из плоских контуров 79                                                                                            |
| Глава 4. Построение параметрической 3D-модели детали                                                                                                    |
| «Крышка» и ее редактирование                                                                                                    |
| 4.1. Построение 3D-модели детали «Крышка»                                                                                                    |
| Глава 5. Совместное использование команды 3D Выравнивание                                                                                                    |

| Глава 6. Ссылки из интернета на видеоуроки по 3D-моделированию деталей общего назначения                                                                                       | 101        |
|----------------------------------------------------------------------------------------------------|------------|
| Глава 7. Новые возможности использования панели<br>История 3D Построений                                                                                                    | 103        |
| Глава 8. Новые возможности визуализации 3D-моделей деталей на основе наложения материалов                                                                                      | 106        |
| 8 1 Полготовка 3D-молелей деталей                                                                                                    | 106        |
| 8.2. Выбор и добавление материалов для 3D-моделей деталей                                                                                                    | 107        |
| <ul><li>8.3. Наложение материалов на поверхности 3D-моделей деталей</li><li>8.4. Редактирование текстур материалов</li></ul>                                                   | 112        |
| Раздел III. 3D-МОДЕЛИРОВАНИЕ И РЕДАКТИРОВАНИЕ<br>ДЕТАЛЕЙ ИЗ ЛИСТОВОГО ПРОКАТА. ВЫПОЛНЕНИЕ<br>2D-УЧЕБНЫХ ЧЕРТЕЖЕЙ                                                               | 119        |
| Глава 1. Построение параметрических 3D-моделей деталей из листового проката                                                                                                    | 120        |
| 1.1. Новый интерфейс и подход к построению 3D-моделей деталей из листового проката.                                                                                            |            |
| 1.2. Команда Листовое тело. Пример построения 3D-модели детали «Пластина»                                                                                                    | 122        |
| 1.3. Команда Сгиб по линии. Пример построения 3D-модели детали «Уголок»                                                                                                    | 126        |
| 1.4. Команды Штамповка и Отверстие. Пример построения 3D-модели детали «Колпачок»                                                                                              | 131        |
| <ol> <li>Команда Подсечка. Пример построения 3D-модели детали «Перемычка»</li> <li>Команды Сгиб по ребру и Отверстие. Пример построения 3D-модели<br/>детали «Скоба»</li></ol> | 140<br>145 |
| 1.7. Команды Отбортовка и Отверстие. Пример построения 3D-модели детали «Кожух»                                                                                                | 153        |
| 1.8. Команды Отбортовка и Штамповка. Пример построения 3D-модели детали «Форма пищевая прямая»                                                                                 | 169        |
| 1.9. Примеры построения 3D-моделей деталей на основе использования команды Отбортовка                                                                                          | 179        |
| 1.10. Использование команд Разогнуть и Согнуть на примере 3D-модели детали «Кронштейн»                                                                                         | 182        |
| 1.11. использование команды Развертка на примере 3D-модели детали<br>«Кронштейн»                                                                                               | 186        |
| Глава 2. Редактирование 3D-моделей деталей из листового проката на основе панели История 3D Построений                                                                         | 100        |
|                                                                                                    | . 109      |
| 2.1. рыполнение 2D-чертежа детали «утолок» до редактирования<br>размеров ее 3D-модели                                                                                          | 189        |
| размеров ее 3D-модели                                                                                                    | . 191      |

| Глава 3. Ссылка из интернета на видеоуроки<br>по 3D-моделированию деталей из листового проката                      | 201                |
|----------------------------------------------------------------------------------------------------|--------------------|
| Глава 4. Новые возможности использования панели                                                                     |                    |
| История 3D Построений                                                                                               | 205                |
| 4.1. Откатка построения 3D-моделей деталей к выбранному этапу<br>их создания                                        | 205                |
| 4.2. Создание упорядоченной структуры одноименных по названию объектов построения                                   | 207                |
| 4.3. Заполнение основной надписи 2D-чертежей деталей и вставка<br>форматов на основе построенных 3D-моделей деталей | 208                |
| Раздел IV. СБОРКА 3D-МОДЕЛЕЙ ИЗДЕЛИЙ НА ОСНОВЕ                                                                      |                    |
| 3D-ЗАВИСИМОСТЕЙ. ВЫПОЛНЕНИЕ 2D-УЧЕБНЫХ                                                                              |                    |
| СБОРОЧНЫХ ЧЕРТЕЖЕЙ ИЗДЕЛИЙ                                                                                          | 215                |
| Глава 1. Сборочные 3D-зависимости                                                                                   | 216                |
| 1.1. Общая тохиология сборки 3D-мологой издолий                                                                     | <u>2</u> 10<br>216 |
| 1.1. Общая технология собрки 3D-моделей изделии                                                                     |                    |
| 1.2.1 Сборочная зависимость «3D вставка»                                                                            | 217                |
| 1.2.2. Сборочная зависимость «3D симметрия»                                                                         |                    |
| 1.2.3. Сборочная зависимость «3D совмешение»                                                                        |                    |
| 1.2.4. Сборочная зависимость «3D угол»                                                                              |                    |
| 1.2.5. Сборочная зависимость «3D касание»                                                                           | 222                |
| Глава 2. Примеры сборки 3D-моделей изделий и выполнения                                                             |                    |
| сборочных чертежей                                                                                                  |                    |
|                                                                                                    | ====<br>777        |
| 2.1. пример № 1. изделие «муфта упругая»<br>2.1.1. ЭП-цертежи изделия и вхолящих детатей                            |                    |
| 2.1.2. 3D-молели вхолящих леталей                                                                                   | 223                |
| 2.1.3. Варианты сборки 3D-молели излелия                                                                            |                    |
| 2.1.4. Примеры редактирования 3D-моделей деталей, входящих                                                          |                    |
| в состав 3D-модели изделия                                                                                          | 261                |
| 2.2. Пример № 2. Изделие «Кронштейн»                                                                                | 265                |
| 2.2.1. 2D-чертежи входящих деталей                                                                                  | 265                |
| 2.2.2. 3D-модели входящих деталей                                                                                   | 267                |
| 2.2.3. Сборка 3D-модели изделия                                                                                     | 267                |
| 2.2.4. Возможности доводки 3D-модели изделия                                                                        | 276                |
| 2.2.5. Выполнение сборочного 2D-чертежа на основе сборки                                                            |                    |
| 3D-модели изделия                                                                                                   | 277                |
| 2.2.6. Выполнение спецификации сборочного чертежа на основе                                                         | 0.04               |
| 21)-чертежа изделия                                                                                                 |                    |
| 2.2.1. рыполнение спецификации соорочного чертежа на основе                                                         | 000                |
| соорки эл-модели изделия                                                                                            | 200                |
| 2.3. примеры использования зависимости «ЗD-совмещение»                                                              |                    |

| Глава 3. Ссылки из интернета на видеоуроки по сборке                                                     |     |
|----------------------------------------------------------------------------------------------------|-----|
| 3D-моделей изделий на основе 3D-зависимостей                                                             | 291 |
| 3.1. Сборка 3D-модели изделия «Редуктор»                                                                 | 291 |
| 3.2. Сборка 3D-модели изделия «Ложемент»                                                                 | 292 |
| 3.3. Сборка 3D-модели изделия «Опора»                                                                    | 292 |
| 3.4. Сборка 3D-модели изделия «Узел подшипника»                                                          | 293 |
| Раздел V. ДОПОЛНИТЕЛЬНЫЕ ВОЗМОЖНОСТИ<br>ВЫПОЛНЕНИЯ И КОМПОНОВКИ 2D-УЧЕБНЫХ<br>ЧЕРТЕЖЕЙ ДЕТАЛЕЙ И ИЗДЕЛИЙ | 294 |
| Глава 1 Манииностроительные валы                                                                         | 205 |
|                                                                                                    | 495 |
| на чертежах                                                                                              | 295 |
| 1.2. Сечения валов на участках со шпоночными пазами. Построение                                          |     |
| и оформление на чертежах                                                                                 | 306 |
| Глава 2. Цилиндрические зубчатые колеса                                                                  | 312 |
| 2.1. Созлание заготовки прямозубого цилинлрического зубчатого колеса.                                    |     |
| 2.2. Примеры выполнения учебных чертежей прямозубых                                                      |     |
| цилиндрических зубчатых колес                                                                            | 314 |
| Глава 3. Преобразование форматов                                                                         | 338 |
| 3.1. Преобразование формата А4 в формат А3                                                               | 338 |
| 3.2. Преобразование формата АЗ в формат А2                                                               | 339 |
| 3.3. Пример компоновки и выполнения сборочного чертежа изделия                                           |     |
| «Кнопка пусковая»                                                                                        | 339 |
| Глава 4. Вставка технических требований                                                                  | 347 |
| Глава 5. Заливка отверстий плоских деталей                                                               | 350 |
| 5.1. Общие положения                                                                                     | 350 |
| 5.2. Команда Заливка отверстий. Деталь «Пластина»                                                        | 351 |
| 5.3. Команда Таблица .dwg. Деталь «Пластина»                                                             | 358 |
| 5.4. Команда Таблица отверстий. Деталь «Плата монтажная»                                                 | 361 |
| Глава 6. Выбор материала деталей при заполнении основной                                                 | 366 |
|                                                                                                    | 500 |
| Iлава /. Изометрическое черчение                                                                         | 369 |
| Глава 8. Ссылки из интернета на видеоуроки по выполнению                                                 |     |
| и оформлению 20-чертежеи машиностроительных валов                                                        | 377 |
| Заключение                                                                                               | 379 |
| Библиографический список                                                                                 | 380 |

## Предисловие

Вышла очередная версия программы nanoCAD Механика 23.0, разработанная и представленная российской компанией АО «Нанософт», г. Москва (**www. nanocad.ru**).

Версия содержит множество новых изменений и дополнений, изложенных в данном учебном пособии.

Учебное пособие является продолжением серии книг автора по программе nanoCAD Mexaника [1, 2, 3, 4], состоит из предисловия, 5 разделов, заключения и списка литературы.

В разделе I «<u>Интерфейс программы. Работа с командами. Справочная система</u>» рассматривается общий подход к работе с программой, включая новое окно приветствия.

В разделе II «<u>3D-моделирование и редактирование деталей общего назначе-</u> ния. Выполнение <u>2D-учебных чертежей</u>» рассматриваются:

- новые возможности в технологи выполнения чертежей «3D-модель 2D-модель – 2D-чертеж», основанные на построении параметрических 3D-моделей деталей, вставке изображений 2D-видов этих 3D-моделей деталей в пространство Модели или в пространство Листа и последующего вывода 2D-чертежей на печать;
- примеры построения и редактирования параметрических 3D-моделей деталей на основе использования функциональной панели История 3D Построений, команды Добавить эскиз и ряда команд 2D- и 3D-моделирования.

Дополнительно приводятся **ссылки** из открытого доступа в сети **Интернет** на видеоуроки по 3D-моделированию деталей.

В разделе III «<u>3D-моделирование и редактирование деталей из листового про-</u> ката. Выполнение <u>2D-учебных чертежей</u>» рассматриваются вопросы:

- построения и редактирования гнутых параметрических 3D-моделей реальных деталей на основе использования функциональной панели История 3D Построений, команды Добавить плоский эскиз, команд 2D-моделирования и команд листового 3D-моделирования;
- 2) выполнения 2D-чертежей.

Дополнительно приводится **ссылка** из открытого доступа в сети **Интернет** на видеоуроки по 3D-моделированию деталей из листового проката.

В разделе IV «<u>Сборка 3D-моделей изделий на основе 3D-зависимостей. Выпол-</u> нение <u>2D-учебных сборочных чертежей изделий</u>» рассматривается:

1) общий подход к технологии сборки 3D-моделей изделий;

- 2) примеры сборки 3D-моделей изделий на основе предварительно построенных параметрических 3D-моделей деталей. При построении параметрических 3D-моделей деталей использовалась функциональная панель История 3D Построений, функциональная панель База элементов, команда Добавить эскиз и ряд команд 2D- и 3D-моделирования;
- 3) редактирование 3D-моделей деталей в сборке 3D-модели изделия;
- 4) выполнение 2D-учебного сборочного чертежа изделия.

Дополнительно приводятся **ссылки** из открытого доступа в сети **Интернет** на видеоуроки по сборке 3D-моделей изделий на основе использования различных 3D-зависимостей.

В разделе V «<u>Дополнительные возможности выполнения и компоновки 2D-учебных чертежей деталей и изделий</u>» рассматриваются вопросы:

- выполнения и оформления чертежей машиностроительных валов на основе использования команд Местный разрез, Выносные виды, Разрезы, сечения и данных из Базы элементов программы;
- выполнения чертежей прямозубых цилиндрических зубчатых колес на основе использования данных из Базы элементов программы и предварительно построенных заготовок;
- 3) компоновки чертежей на основе преобразования форматов;
- 4) вставки в чертежи технических требований;
- выполнения чертежей плоских деталей с заливкой их отверстий на основе использования команд Заливка отверстий, Таблица .dwg и Таблица отверстий;
- **6)** выбора материала деталей из Базы элементов программы при заполнении основной надписи чертежей;
- **7)** выполнения чертежей деталей в изометрической проекции на основе команд, содержащихся на панели инструментов **Изометрия**.

Дополнительно приводятся **ссылки** из открытого доступа в сети **Интернет** на видеоуроки по оформлению и выполнению 2D-чертежей машиностроительных валов.

В разделах I–V рассмотрены только самые востребованные и необходимые для учебного процесса методы 3D- и 2D-моделирования. В то же время приведенные **ссылки** на видеоуроки по 3D- и 2D-моделированию из открытого доступа в сети **Интернет** позволят пользователям программы nanoCAD Механика пополнить свои знания дополнительными сведениями и использовать их в работе.

В заключении показаны перспективы использования компьютерной графики при выполнении деталей и сборочных чертежей по современной технологии «3D-модель – 2D-модель – 2D-чертеж».

Структура и методика изложения материала в учебном пособии соответствует актуальным требованиям Федерального государственного образовательного стандарта высшего профессионального образования последнего поколения.

Учебное пособие предназначено для самостоятельной работы студентам на технических специальностях вузов, изучающих учебный курс «Компьютерная

графика»: 1) при очном обучении; 2) в условиях смешанного обучения (очное и дистанционное); 3) при дистанционном обучении.

После изучения учебного курса «Компьютерная графика» по данному учебному пособию совместно с предыдущими работами автора [1, 2, 3, 4] студент (согласно требованиям Федерального государственного образовательного стандарта высшего профессионального образования) должен обладать определенными компетенциями:

- 1) готовностью к самостоятельной, индивидуальной работе, принятию решений в рамках своей профессиональной компетенции;
- **2)** способностью и готовностью владеть основными методами, способами и средствами получения, хранения и переработки информации;
- **3)** способностью и готовностью использовать современные информационные технологии;
- способностью графически отображать геометрические образы деталей и изделий.

В результате изучения учебного курса «Компьютерная графика» студент вуза должен:

- знать правила выполнения чертежей деталей, сборочных единиц и элементов конструкций; требования стандартов Единой системы конструкторской документации (ЕСКД) к оформлению и составлению чертежей; методы решения инженерно-геометрических задач на чертеже;
- уметь анализировать и моделировать форму предметов по их чертежам; строить и читать чертежи; решать инженерно-геометрические задачи на чертеже; применять нормативные документы и государственные стандарты, необходимые для оформления чертежей и другой конструкторско-технологической документации; уметь применять 2D- и 3D-компьютерные технологии для построения 2D-чертежей и 3D-моделей деталей;
- владеть навыками выполнения и оформления конструкторской документации на детали и изделия в соответствии со стандартами ЕСКД; самостоятельно пользоваться учебной и справочной литературой, а также программой nanoCAD Mexaника.

Учебное пособие может быть рекомендовано для преподавателей и аспирантов высших учебных заведений, а также для конструкторов и технологов различных компаний, интересующихся отечественными САПР-платформами.

Автор выражает особую признательность Савинкову Сергею Витальевичу (savinkov@normasoft.com), директору дилерского центра «Нормасофт» (г. Челябинск) компании «Нанософт» (г. Москва), за помощь и консультации по работе с САПР-платформой nanoCAD, а также за его искреннюю заинтересованность в продвижении и внедрении программы nanoCAD Механика, включая в том числе учебный процесс.

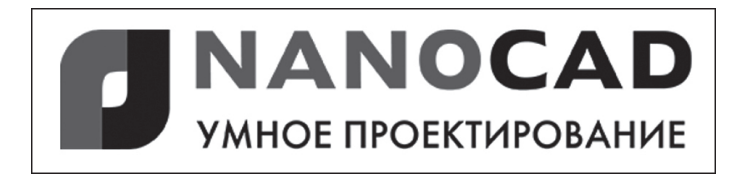

## Раздел I

# ИНТЕРФЕЙС ПРОГРАММЫ. РАБОТА С КОМАНДАМИ. СПРАВОЧНАЯ СИСТЕМА

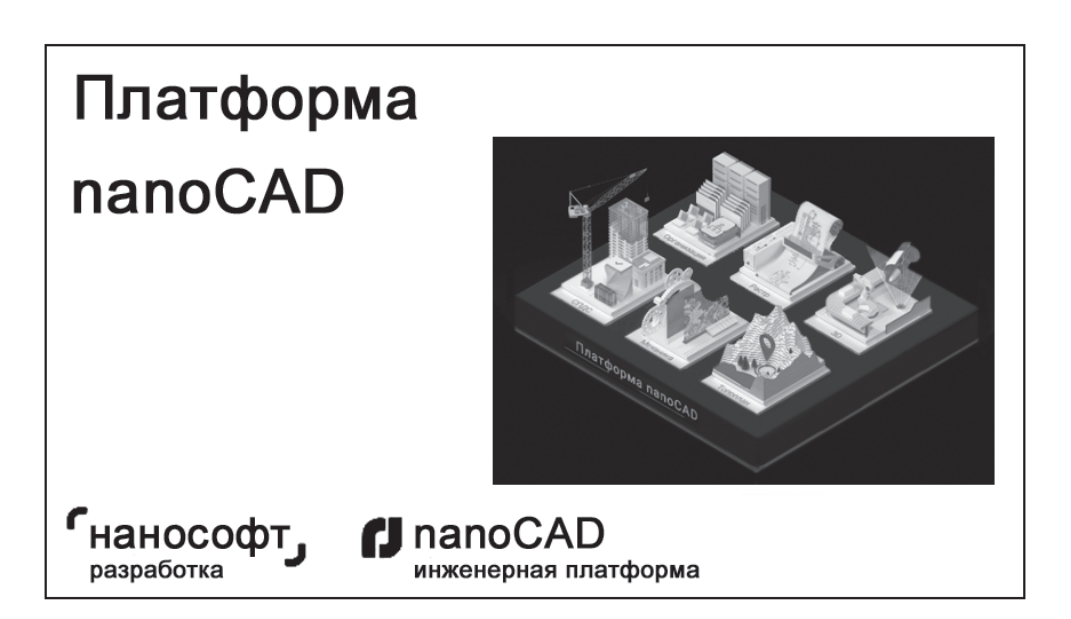

### глава **1**

## Общий подход к работе

### 1.1. Запуск программы

<u>Способ № 1.</u> Производят два быстрых ЛК<sup>1</sup> на **ярлыке** соответствующей **про**граммы, расположенной на рабочем столе Windows, – открывается заставка в виде первого окна **Механика – окно приветствия** (рис. 1.1) – окно автоматически закрывается, и появляется второе видоизмененное окно **Механика – окно приветствия** с вкладками **Файлы** и **Что нового** (рис. 1.2).

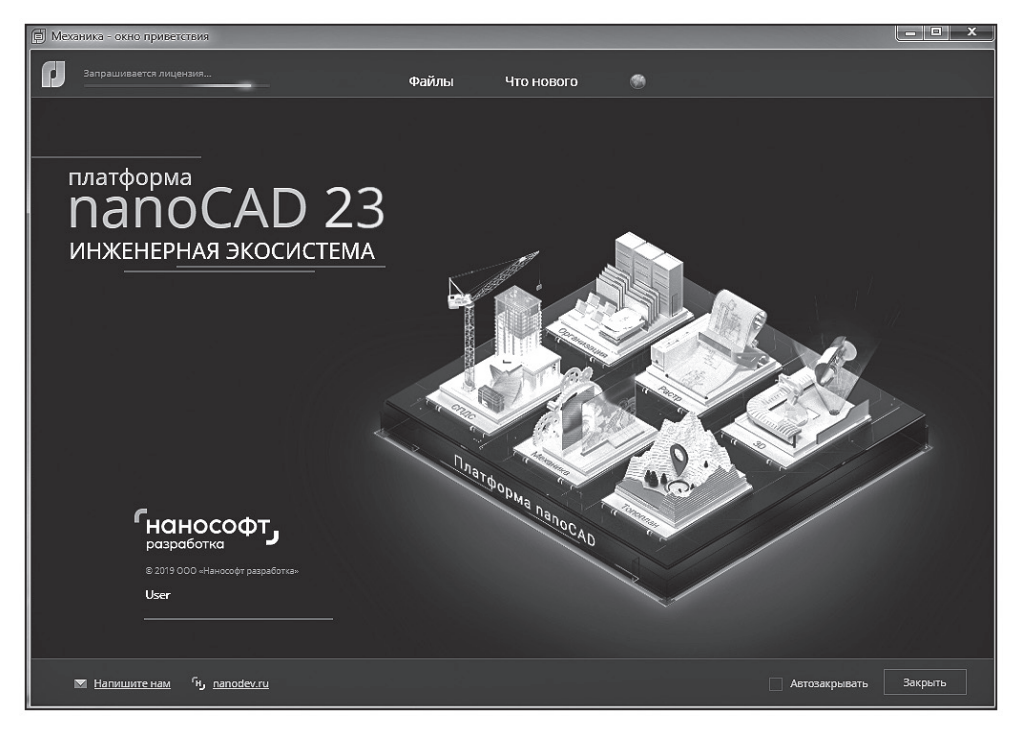

Рис. 1.1. Заставка программы Механика – окно приветствия

<u>Способ № 2.</u> Производят последовательные ЛК на кнопке Пуск и соответствующей строке выпадающего меню – открывается заставка в виде первого окна

<sup>&</sup>lt;sup>1</sup> Здесь и далее в тексте: ЛК – щелчок левой кнопкой мыши, ПК – щелчок правой кнопкой мыши.

**Механика – окно приветствия** (рис. 1.1) – окно автоматически закрывается, и появляется второе видоизмененное окно **Механика – окно приветствия** с вкладками **Файлы** и **Что нового** (рис. 1.2).

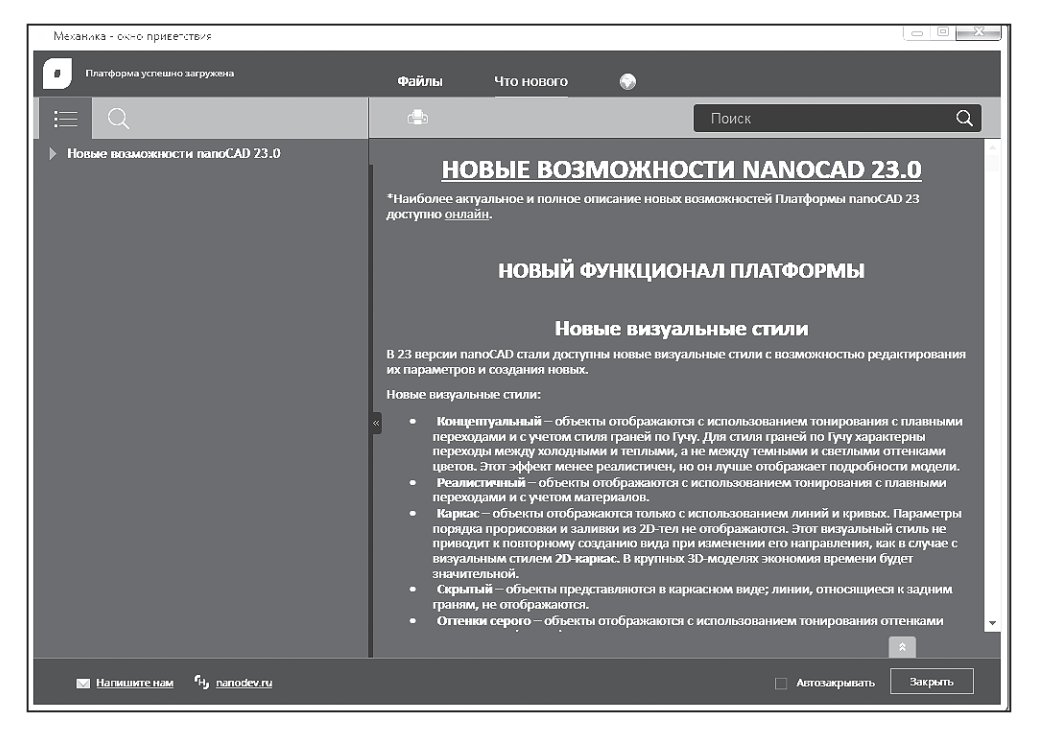

Рис. 1.2. Видоизмененное окно Механика – окно приветствия с вкладками

Далее пользователям программы предоставляется несколько вариантов работы с окном **Механика – окно приветствия** (рис. 1.2).

**Вариант № 1.** Открытием **ЛК** вкладки **Файлы** (рис. 1.2) и дальнейшими **ЛК** на кнопках **Новый документ** или **Открыть** создают, соответственно, или новый документ, или открывают необходимые, ранее созданные документы.

**Вариант № 2.** Открытием ЛК вкладки **Что нового** (рис. 1.2) и дальнейшими ЛК на кнопках соответствующих разделов из папки **Новые возможности** получают информацию о новых возможностях версии для практической работы.

Вариант № 3. ЛК на знаке «крестик» в верхнем правом углу закрывают окно (рис. 1.2) – на экране монитора остается рабочее окно программы nanoCAD Механика 23.0 с ленточным интерфейсом (рис. 1.3), при этом каждый новый запуск программы начинается с появления окна Механика – окно приветствия.

Вариант № 4. ЛК устанавливают галочку рядом с кнопкой Автозакрывать, а ЛК на кнопке Закрыть закрывают окно (рис. 1.2) – на экране монитора остается рабочее окно программы nanoCAD Механика 23.0 с ленточным интерфейсом (рис. 1.3).

| <b>7 1988</b>             | ••••                     |           |                |                  |         |           | Mesze | ника 23 - не для | коммерческо | го использо | нания Без и | wow1. |      |            |        |      |        | ° (S    | - million | 田・               |                                |
|---------------------------|--------------------------|-----------|----------------|------------------|---------|-----------|-------|------------------|-------------|-------------|-------------|-------|------|------------|--------|------|--------|---------|-----------|------------------|--------------------------------|
| Daman Re                  |                          |           |                |                  |         |           |       |                  |             |             |             |       |      |            |        |      |        |         |           |                  |                                |
|                           |                          |           | 2 🚍 🖞          | ×≟ā∎n            |         |           |       | * HF             |             |             | 12.         | r. X  |      | . B 24     |        |      |        | 1 R.    |           | $\partial x = a$ | •                              |
|                           |                          | 3 A N.    |                |                  | • 🐐 📗   |           |       | · 7              |             |             | 1.0         | = ••  |      | - A 14     |        |      |        |         | 1         |                  | Drawners .                     |
|                           |                          | - 王 王 - 王 | a 🖓 🖉          | • 🖘 è E i        |         |           |       | * (mp)           | icana e     |             | · 🔤 • 🔤     | -     | 1.A. | Coons &    | Ipyrna | /    |        | τ, 🛄 '' | Normally  | THE OF           |                                |
|                           |                          |           |                |                  |         |           |       |                  |             |             |             |       |      |            |        | ama  |        |         |           |                  |                                |
|                           |                          | 8 8 Bm    | and the second |                  |         |           |       |                  |             |             |             |       |      |            |        |      |        |         |           |                  |                                |
| N 6 103 18 28 76          | 15 Yi 🖪 💊 🛛              |           | Corpoy 20-st   | ркао) ( — нетказ |         |           |       |                  |             |             |             |       |      |            |        |      |        |         |           |                  |                                |
| Элинни                    |                          |           |                |                  |         |           |       |                  |             |             |             |       |      |            |        |      |        |         |           |                  | $\perp$ $\sim$ $\mid$          |
| Общие                     |                          | -         |                |                  |         |           |       |                  |             |             |             |       |      |            |        |      |        |         |           |                  |                                |
|                           | 📍 X 👜 🛎 💌 D              |           |                |                  |         |           |       |                  |             |             |             |       |      |            |        |      |        |         |           |                  | $\rightarrow \gamma$           |
|                           | To one                   |           |                |                  |         |           |       |                  |             |             |             |       |      |            |        |      |        |         |           |                  | - • <del>· · · · · · ·</del> · |
|                           |                          |           |                |                  |         |           |       |                  |             |             |             |       |      |            |        |      |        |         |           |                  |                                |
| Necamió mesa meseix       |                          |           |                |                  |         |           |       |                  |             |             |             |       |      |            |        |      |        |         |           |                  | -//                            |
| Jet mensi                 |                          |           |                |                  |         |           |       |                  |             |             |             |       |      |            |        |      |        |         |           |                  |                                |
| hoperors                  |                          |           |                |                  |         |           |       |                  |             |             |             |       |      |            |        |      |        |         |           |                  | telizioni.                     |
| Голарны                   |                          |           |                |                  |         |           |       |                  |             |             |             |       |      |            |        |      |        |         |           |                  |                                |
| 30 ovoyanisaujek          |                          | +         |                |                  |         |           |       |                  |             |             |             |       |      |            |        |      |        |         |           |                  |                                |
| Оуля                      |                          |           |                |                  |         |           |       |                  |             |             |             |       |      |            |        |      |        |         |           |                  |                                |
|                           |                          |           |                |                  |         |           |       |                  |             |             |             |       |      |            |        |      |        |         |           |                  |                                |
| Corres pressor            |                          |           |                |                  |         |           |       |                  |             |             |             |       |      |            |        |      |        |         |           |                  |                                |
| Course on some            |                          |           |                |                  |         |           |       |                  |             |             |             |       |      | - <b>b</b> |        |      |        |         |           |                  |                                |
| โลร์กหนอ เวพทร์ที่ กระพาพ |                          |           |                |                  |         |           |       |                  |             |             |             |       |      |            |        |      |        |         |           |                  |                                |
| Эространство табаван с    |                          |           |                |                  |         |           |       |                  |             |             |             |       |      |            |        |      |        |         |           |                  |                                |
| Гал стилей печати         |                          |           |                |                  |         |           |       |                  |             |             |             |       |      |            |        |      |        |         |           |                  |                                |
| Pamor                     |                          |           |                |                  |         |           |       |                  |             |             |             |       |      |            |        |      |        |         |           |                  |                                |
|                           |                          |           |                |                  |         |           |       |                  |             |             |             |       |      |            |        |      |        |         |           |                  |                                |
|                           |                          |           |                |                  |         |           |       |                  |             |             |             |       |      |            |        |      |        |         |           |                  |                                |
|                           |                          |           |                |                  |         |           |       |                  |             |             |             |       |      |            |        |      |        |         |           |                  |                                |
| AND KK                    |                          |           |                |                  |         |           |       |                  |             |             |             |       |      |            |        |      |        |         |           |                  |                                |
| Загранный стиль           |                          |           |                |                  |         |           |       |                  |             |             |             |       |      |            |        |      |        |         |           |                  |                                |
| Данные ДСЕ                |                          |           |                |                  |         |           |       |                  |             |             |             |       |      |            |        |      |        |         |           |                  |                                |
| 30 min                    |                          |           |                |                  |         |           |       |                  |             |             |             |       |      |            |        |      |        |         |           |                  |                                |
|                           |                          |           |                |                  |         |           |       |                  |             |             |             |       |      |            |        |      |        |         |           |                  |                                |
|                           |                          |           |                |                  |         |           |       |                  |             |             |             |       |      |            |        |      |        |         |           |                  |                                |
|                           |                          |           | Δ.             |                  |         |           |       |                  |             |             |             |       |      |            |        |      |        |         |           |                  |                                |
|                           |                          |           |                |                  |         |           |       |                  |             |             |             |       |      |            |        |      |        |         |           |                  |                                |
|                           |                          |           |                |                  |         |           |       |                  |             |             |             |       |      |            |        |      |        |         |           |                  |                                |
|                           |                          |           |                |                  |         |           |       |                  |             |             |             |       |      |            |        |      |        |         |           |                  |                                |
|                           |                          | l l       | <b>`</b>       |                  |         |           |       |                  |             |             |             |       |      |            |        |      |        |         |           |                  |                                |
|                           |                          | · · · ·   |                |                  |         |           |       |                  |             |             |             |       |      |            |        |      |        |         |           |                  |                                |
|                           |                          |           |                | or local local   |         |           |       |                  |             |             |             |       |      |            |        |      |        |         |           |                  |                                |
| База элементов Истори     | in 3D Rompozieth Grokens | 9 E .     | MOMPLE AS      |                  |         |           |       |                  |             |             |             |       |      |            |        |      |        |         |           |                  |                                |
| YEAKATE DANCOR #41        |                          |           |                |                  |         |           |       |                  |             |             |             |       |      |            |        |      |        |         |           |                  |                                |
| ·····XCPARIGA:            |                          | -         |                |                  |         |           |       |                  |             |             |             |       |      |            |        | Low. |        |         |           |                  |                                |
| 277,2975,135,6650,0.0000  | UM 310% RD418166         |           | arc and        | I OICHORS I      | CRO ДИН | 100/1 830 |       | TUANN PE         |             |             |             |       |      |            | 61     |      | SP 100 |         | waa 🔹 🔹   | 7.5              |                                |

Рис. 1.3. Рабочее окно программы с ленточным интерфейсом

После открытия рабочего окна (рис. 1.3) **при необходимости** изменяют общие настройки: **ЛК** на вкладке **Настройки** – последующий **ЛК** на инструменте **Настройки программы** – в открывающемся диалоговом окне **Настройки** вносят изменения. Например, фон в пространстве модели, листа, фон в пространстве листа заменяют с **темного** на **белый**, визуальный стиль интерфейса **Графит** – заменяют на **Светлый** (рис. 1.4).

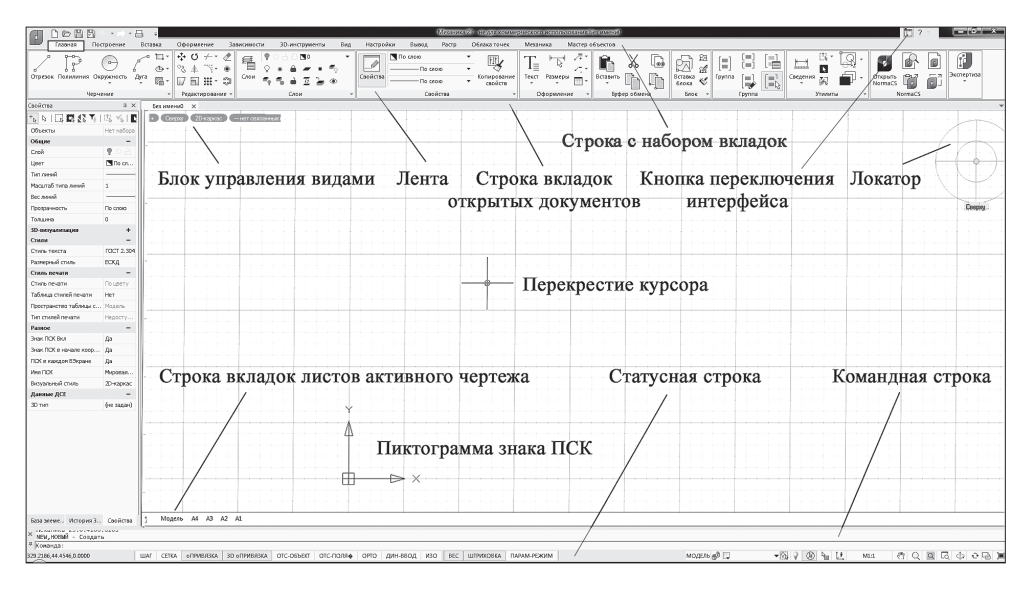

Рис. 1.4. Рабочее окно программы с ленточным интерфейсом после изменения настроек

# 1.2. Ленточный интерфейс программы и его структура

**1. Лента** – набор вкладок с компактно сгруппированными элементами управления и инструментами для выполнения и редактирования 3D-моделей и 2D-чертежей.

**2.** Вкладки – строка с заголовками в верхней части ленты. Заголовки имеют названия: Главная, Построение т. д. (рис. 1.5).

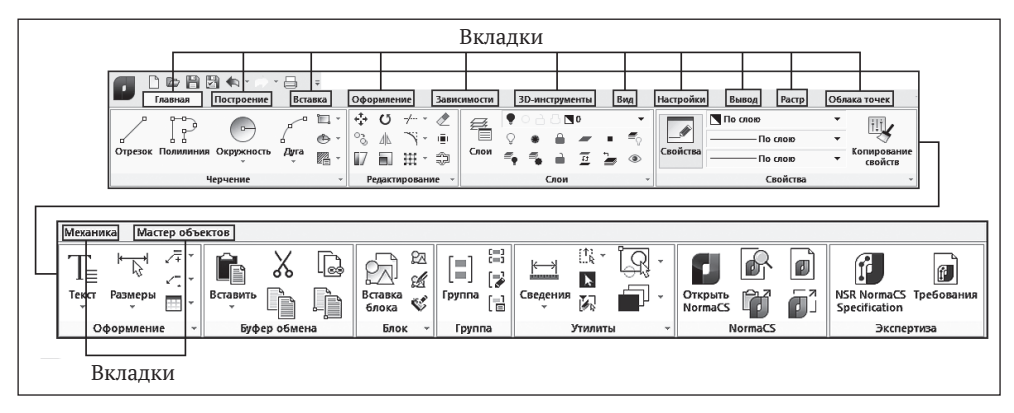

Рис. 1.5. Строка Лента с набором вкладок

Выбор вкладки осуществляют ЛК на ее заголовке (рис. 1.5).

**3.** Группы – наборы сходных по функциональному назначению команд в нижней части ленты (например, рис. 1.6).

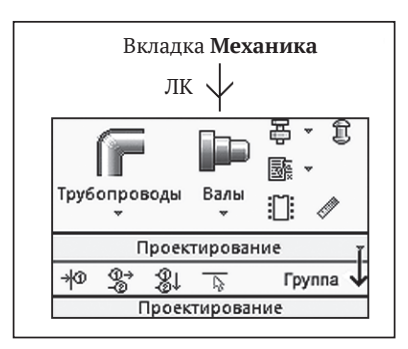

Рис. 1.6. Пример развертывания группы Проектирование

**4. Блок функциональных панелей** – располагается в левой части рабочего окна (рис. 1.4) и состоит из трех самостоятельных панелей:

- панель База элементов (рис. 1.7а) содержит базу объектов Механика, используемую для проектирования;
- панель История 3D Построений (рис. 1.76) содержит дерево построения 3D-модели детали и предназначена для отображения истории ее построений;
- панель Свойства (рис. 1.7б) используется для отображения информации о выбранных объектах, для изменения свойств объектов, установки режима выбора и вызова команд выбора.

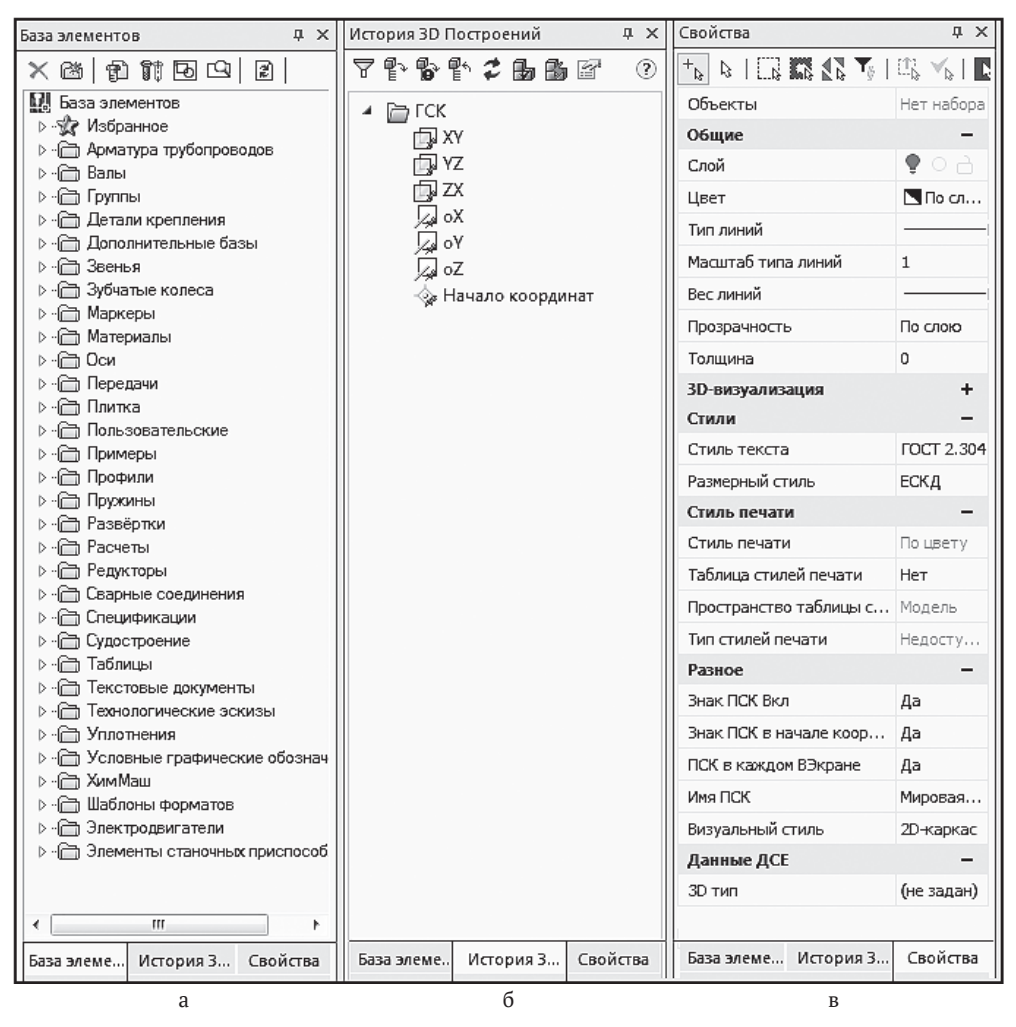

Рис. 1.7. Блок функциональных панелей

**5. Статусная строка** – располагается в нижней части рабочего окна (рис. 1.4), элементы интерфейса которой и их назначение даны в табл. 1.1.

| 53.1052/403/47/37/040000         Режимы отображения координат курсора:           104.9102 < 29         - динамическое отображение абсолютных координат курсора в декартовой системе координат при его перемещении.                                                                                    | Отображение текущих н                    | соординат курсора:                                                                                                    |
|----------------------------------------------------------------------------------------------------|------------------------------------------|----------------------------------------------------------------------------------------------------|
| <ul> <li>отображение относительного<br/>расстояния от предыдущей точки<br/>в полярных координатах<br/>(расстояние&lt;угол). Переключение<br/>в режим отображения<br/>относительного расстояния<br/>происходит автоматически при<br/>любых операциях, когда<br/>требуется указание второй и</li> </ul> | 53:1952,403:4737,0.0000<br>103:9102 < 29 | Режимы отображения координат курсора:<br>• динамическое отображение<br>абсолютных координат курсора в<br><u>декартовой системе координат</u><br>при его перемещении.<br>• отображение относительного<br>расстояния от предыдущей точки<br>в <u>полярных координатах</u><br>(расстояние<угол). Переключение<br>в режим отображения<br>относительного расстояния<br>происходит автоматически при<br>любых операциях, когда<br>требуется указание второй и |

Таблица 1.1. Элементы интерфейса статусной строки программы

Кнопки включения/отключения режимов:

| ШАГ          | Привязка к сетке ( <b>F9</b> ).                                                                                                    |
|--------------|----------------------------------------------------------------------------------------------------|
| СЕТКА        | Отображение <u>сетки</u> ( <b>FZ</b> , <b>СТRL</b> + <b>G</b> ).                                                                                                    |
| оПРИВЯЗКА    | <u>Объектная привязка</u> ( <b>F3</b> ).                                                                                                    |
| ЗД оПРИВЯЗКА | <u>Объектная 3D привязка</u> .                                                                                                    |
| ОТС-ОБЪЕКТ   | Объектное отслеживание (F11).                                                                                                    |
| ОТС-ПОЛЯР    | Полярное отслеживание ( <b>F10</b> ).                                                                                                    |
| OPTO         | Ортогональный режим (F8).                                                                                                    |
| дин-ввод     | Включение/отключение <u>динамического ввода</u> ( <b>F12</b> ).                                                                                                    |
| ИЗО          | Режим построения прямоугольных <u>изометрических</u><br>проекций.                                                                                                    |
| BEC          | Отображение толщин (веса) линий.                                                                                                    |
| ШТРИХОВКА    | Отображение штриховок, заливок фигур и широких полилиний.                                                                                                    |
|              | При отключении режима заливки широкие<br>полилинии, закрашенные многоугольники,<br>градиентные заливки и штриховки отображаются в<br>виде контуров, что повышает производительность<br>программы. |

#### Продолжение таблицы 1.1

| Кнопки управлени.     | я режимами и масштабами в графической области:                                                                                                    |
|-----------------------|----------------------------------------------------------------------------------------------------|
| модель лист           | Многофункциональная кнопка переключения между пространством модели и пространством листа:                                                                                                    |
|                       | <ul> <li>при работе в пространстве модели -<br/>переключение в пространство<br/>последнего активного листа.</li> </ul>                                                                                        |
|                       | <ul> <li>при работе в пространстве листа -<br/>переход в пространство модели<br/>видового экрана.</li> </ul>                                                                                                  |
| ð 61 61 61            | Кнопка <u>блокировки масштаба</u> выбранного видового<br>экрана в пространстве листа.                                                                                                    |
|                       | Блокирование видового экрана используется для<br>того, чтобы ранее заданный масштаб видового<br>экрана оставался неизменным (зуммирование<br>внутри видового экрана не влияло на масштаб<br>видового экрана). |
|                       | Кнопка может находиться в четырех состояниях:                                                                                                    |
|                       | <ul> <li>нет выбранных видовых экранов;</li> </ul>                                                                                                    |
|                       | <ul> <li>масштаб выбранного видового экрана<br/>доступен для изменения (не<br/>разблокирован);</li> </ul>                                                                                                    |
|                       | <ul> <li>масштаб выбранного видового экрана<br/>недоступен для изменения<br/>(заблокирован);</li> </ul>                                                                                                    |
|                       | <ul> <li>в пространстве листа выбраны<br/>несколько видовых экранов с разными<br/>параметрами блокирования.</li> </ul>                                                                                        |
| <b>_</b> 1:1 <b>v</b> | Просмотр и задание масштаба выбранного видового<br>экрана в пространстве листа.                                                                                                    |
|                       | Изменение масштаба невозможно, если видовой<br>экран заблокирован: 🔟.                                                                                                    |
| [ <u>4</u> 2]         | Кнопка управления режимом предварительного просмотра выбора объектов чертежа.                                                                                                    |
|                       | Кнопка <u>управления режимом отображения объектов</u><br>чертежа (изоляция объектов).                                                                                                    |
| ţ.                    | Динамическая ПСК.                                                                                                    |
| 8                     | Кнопка переключения режима выбора объектов на заблокированных слоях.                                                                                                    |
| m1:100                | Кнопка просмотра и задания <u>масштаба символов и</u> масштаба измерений.                                                                                                    |
|                       | <u>Стандарты САПР</u> : настройка стандартов, проверка<br>на соответствие стандартам, оповещение о<br>несоответствии стандартов.                                                                              |

#### Окончание таблицы 1.1

| <">)                                      | Панорамирование.                                                                                                    |
|-------------------------------------------|----------------------------------------------------------------------------------------------------|
| Q                                         | Навигация.                                                                                                    |
| Q                                         | Показать всё.                                                                                                    |
| Q                                         | Рамка.                                                                                                    |
| 4                                         | Зависимая орбита.                                                                                                    |
| Ð                                         | Регенерация чертежа.                                                                                                    |
|                                           | Кнопка блокировки/разблокировки элементов интерфейса.<br>Зафиксировать от случайного перемещения можно<br>следующие элементы интерфейса: |
|                                           | <ul> <li>закрепленные панели инструментов;</li> </ul>                                                                                    |
|                                           | <ul> <li>перемещаемые панели инструментов;</li> </ul>                                                                                    |
|                                           | <ul> <li>закрепленные окна;</li> </ul>                                                                                                   |
|                                           | <ul> <li>перемещаемые окна;</li> </ul>                                                                                                   |
|                                           | <ul> <li>блокировать все;</li> </ul>                                                                                                    |
|                                           | <ul> <li>разблокировать все.</li> </ul>                                                                                                  |
|                                           | Для временного разблокирования - нажать и удерживать клавишу <b>СТП</b> .                                                                |
| F                                         | Кнопка индикатора наличия в чертеже внешних ссылок.                                                                                      |
|                                           | При наведении курсора, появляется всплывающее<br>сообщение об отсутствии или наличии внешних ссылок.                                     |
|                                           | Контекстное меню кнопки содержит команды:                                                                                                |
|                                           | Внешние ссылки - вызов диалогового окна;                                                                                                 |
|                                           | Обновить внешние ссылки.                                                                                                    |
|                                           | Кнопка включения/отключения полноэкранного режима.                                                                                       |
| Включение/Отключени                       | е режима отображения строки состояния осуществляется                                                                                     |
| командой 🔲 Строка<br>Настройки - группа А | состояния, расположенной в меню Вид и на ленте - вкладка<br>Даптация                                                                     |

Настройку статусной строки осуществляют следующим образом:

- 1) ПК на свободном пространстве статусной строки;
- 2) ЛК устанавливают или снимают флажки для отображения или скрытия нужных элементов.

**6. Строка вкладок листов активного чертежа** – располагается в нижней левой части рабочего окна (рис. 1.4), вкладки которой предназначены для переключения листов в документе, а также для перехода из пространства **Модели** в пространство **Листа** и обратно.

**7. Блок управление видами** – располагается в верхней левой части рабочего окна (рис. 1.4) и содержит раскрывающиеся меню для выбора вида и визуального стиля чертежа (рис. 1.8).

| Creer | оху 2D каркас       |   | + Сверху [ | D ка | аркас                   |
|-------|---------------------|---|------------|------|-------------------------|
| 13    | Сверху              |   | 3          | •    | 2D каркас               |
|       | Снизу               |   |            |      | 3D каркас               |
|       | Слева               |   |            |      | 3D Скрытый              |
|       | Справа              |   |            |      | Быстрый                 |
|       | Спереди             |   |            |      | Точный                  |
|       | Сзади               |   |            |      | Быстрый с показом рёбер |
|       | Изометрические виды | • |            |      | Точный с показом рёбер  |
|       | Другие виды         | • |            |      |                         |

Рис. 1.8. Блок функциональных панелей

**8.** Локатор – располагается в верхней правой части рабочего окна (рис. 1.4), показывает текущую ориентацию модели и позволяет быстро переключаться между ортогональными, промежуточными и изометрическими видами или устанавливать любой произвольный вид (рис. 1.9).

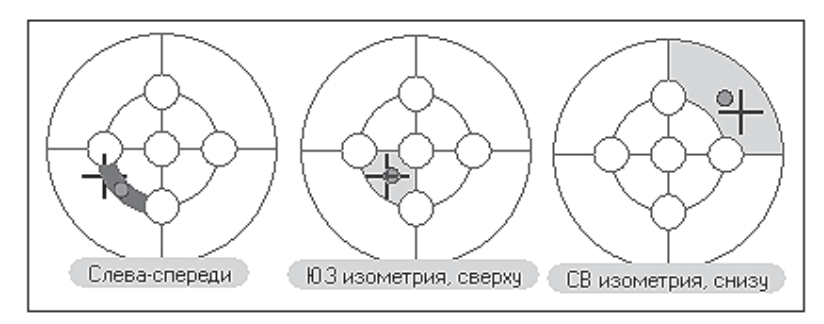

Рис. 1.9. Инструмент Локатор

**9.** Пиктограмма знака ПСК – представляет собой расположение осей X и Y в прямоугольной системе координат, именуемой <u>пользовательской системой координат</u>, или **просто ПСК** (рис. 1.4). Пиктограмма находится в изначально установленных координатах: **X** = **0**; **Y** = **0**; **Z** = **0**. ПСК может быть расположена в любой точке пространства и под любым углом к мировой системе координат (**MCK**), у которой ось X всегда располагается горизонтально, ось Y – вертикально, а ось Z – перпендикулярно плоскости XY. Перемещение и поворот ПСК при 3D-моделировании осуществляют следующим образом: **ЛК** на вкладке **Вид** – **ЛК** на иконках необходимых команд из группы Координаты.

**10.** Курсор – основной инструмент указания и выбора объектов в графической области (рис. 1.4). При работе в рабочем пространстве курсор имеет вид перекрестья с квадратным прицелом в точке пересечения. Вне графической области курсор принимает форму обычной стрелки. Вид курсора, размеры его перекрестья и прицела настраивают следующим образом: ЛК на вкладке Настройки – ЛК на иконке Настройки программы – диалоговое окно Настройки – двойной ЛК на строке Курсор.

11. Командная строка – располагается в нижней части рабочего окна (рис. 1.4), представляет собой особую функциональную панель и предназна-

чена для ввода команд с клавиатуры, отображения подсказок и сообщений nanoCAD, а также выбора опций запущенной команды.

### 1.3. Вызов команд и действия с ними

Вызов команд осуществляют **ЛК** на иконке с изображением **команды** на соответствующей **вкладке ленты** (например, рис. 1.10):

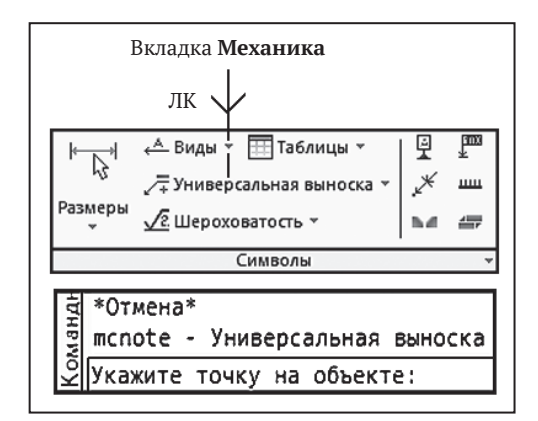

Рис. 1.10. Пример выбора команды Универсальная выноска

В дальнейшем выбирают следующие варианты действий.

**Вариант № 1.** В командной строке с клавиатуры вводят необходимые данные, а далее подтверждают их ввод нажатием на клавиатуре клавиши **Enter** или **ПК**.

**Вариант** № 2. Соглашаются с предложенным программой вариантом в командной строке и подтверждают его выбор нажатием на клавиатуре клавиши **Enter** или **ПК**.

**Вариант № 3.** Отказываются от любого запроса в командной строке, подтверждая отказ нажатием на клавиатуре клавиши **Esc**.

### 1.4. Отмена и возврат действия команд

Реализация основана на использовании **Панели быстрого доступа** (рис. 1.11), расположенной в левом верхнем углу рабочего окна программы с ленточным интерфейсом (рис. 1.4).

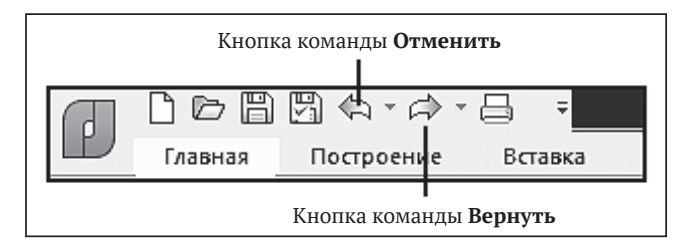

Рис. 1.11. Панель быстрого доступа с кнопками Отменить и Вернуть

После вызовы **ЛК** команд **Отменить** или **Вернуть** в рабочем пространстве чертежа (при перемещении курсора мыши на пункты отмены или возврата) появляются наглядные списки действий.

### 1.5. Получение сведений о командах, 3D-моделях и программе nanoCAD Механика

Для получения сведений о командах, 3D-моделях, программе и ее версии используют несколько способов.

Способ № 1. ЛК на кнопке Справка (знак ?) в верхнем правом углу рабочего окна программы (рис. 1.12) – открывается диалоговое окно Справка nanoCAD (рис. 1.12) – с клавиатуры в строке «Введите ключевое слово для поиска» вводят название запрашиваемой команды (рис. 1.12) – ЛК на кнопке Вывести – в окне просмотра получают сведения о команде и действиях с ней, например о команде Выравнивание (рис. 1.13).

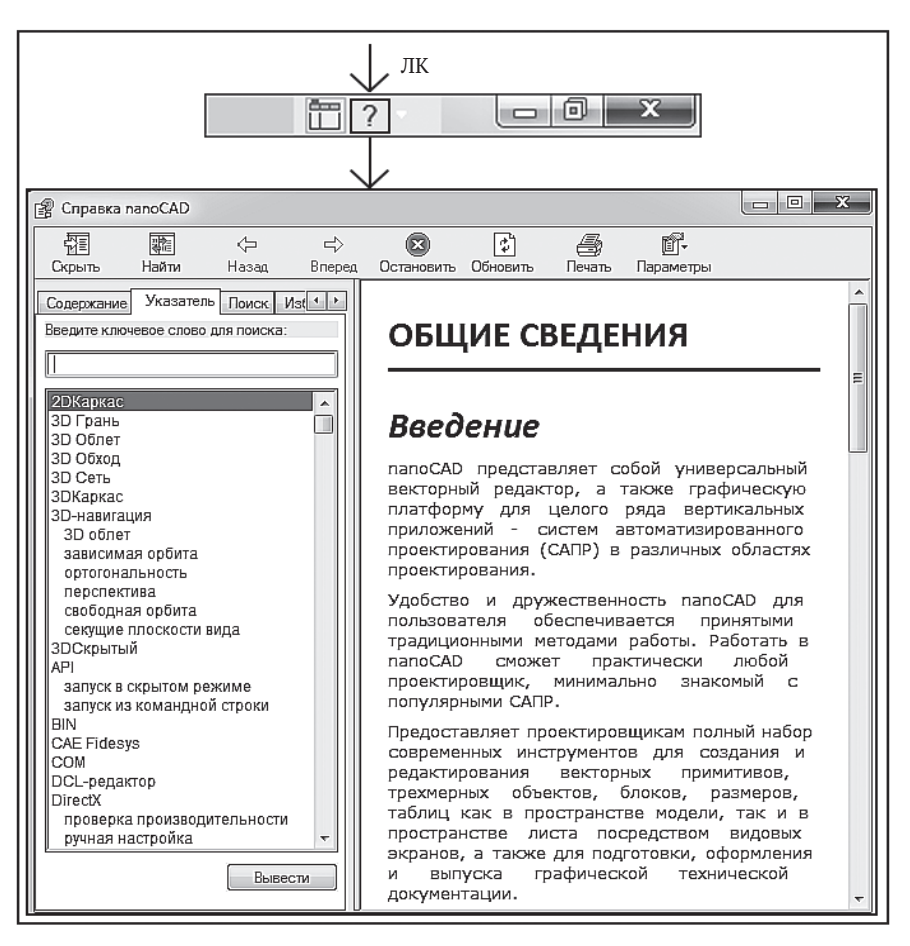

Рис. 1.12. Схема получения сведений о системе, программе и ее версии

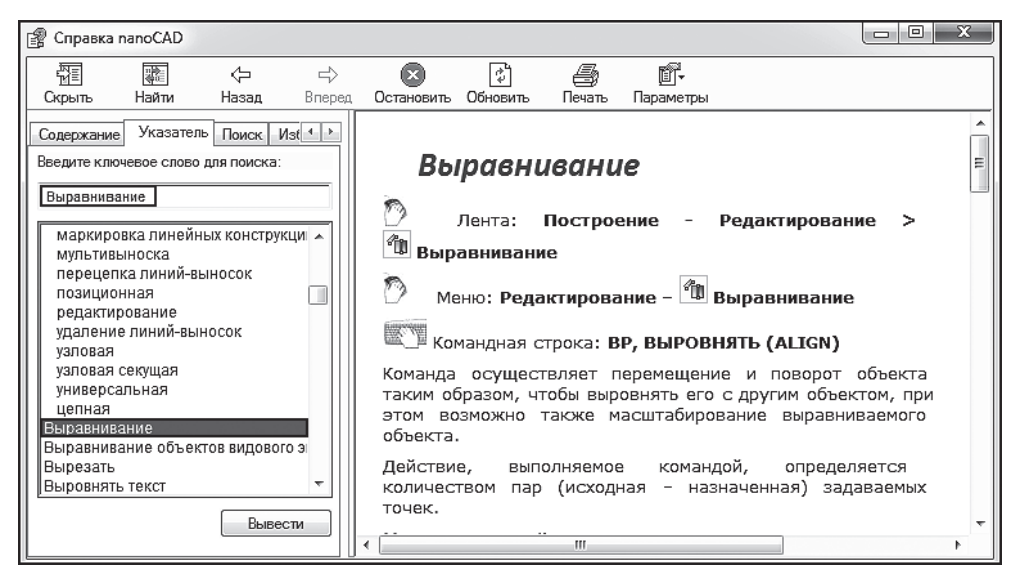

Рис. 1.13. Пример получения сведений о работе с командой Выравнивание

Способ № 2. После выбора ряда команд открываются диалоговые окна. Для получения сведений об этих командах: 1) ЛК на знаке вопрос (?) в левом нижнем углу открывают диалоговое окно Справка nanoCAD (например, рис. 1.14); 2) в окне просмотра получают необходимые сведения, например о команде Фаска (рис. 1.14).

<u>Способ № 3.</u> После запуска программы или в процессе работы на клавиатуре нажимают клавишу F1 – открывается диалоговое окно Справка nanoCAD – несколькими ЛК в папках и списках в окне просмотра получают сведения о требуемой команде.

Способ № 4. Для получения справочной информации о последовательности построении 3D-моделей деталей используют функциональную панель История 3D Построений (рис. 1.76) из блока функциональных панелей (рис. 1.4), в дереве построения которой отображается последовательность (история) создания объектов как <u>для непараметрических</u> (рис. 1.15) [2], так и <u>для параметрических</u> (рис. 1.16) 3D-моделей деталей.

Сведения о структуре дерева построений и действий с самой функциональной панелью **История 3D Построений** находят в диалоговом окне **Справка nanoCAD** (рис. 1.17).

Конец ознакомительного фрагмента. Приобрести книгу можно в интернет-магазине «Электронный универс» <u>e-Univers.ru</u>